#### 工商憑證管理中心

#### IC 卡暫停使用/恢復使用操作說明書

版本 1.0

| 目 | 錄 |
|---|---|
|---|---|

| 壹、 | 暫停使用操作說明 | 1 |
|----|----------|---|
| 貳、 | 恢復使用操作說明 | 5 |
| 參、 | 附註說明     | 9 |

## 壹、暫停使用操作說明

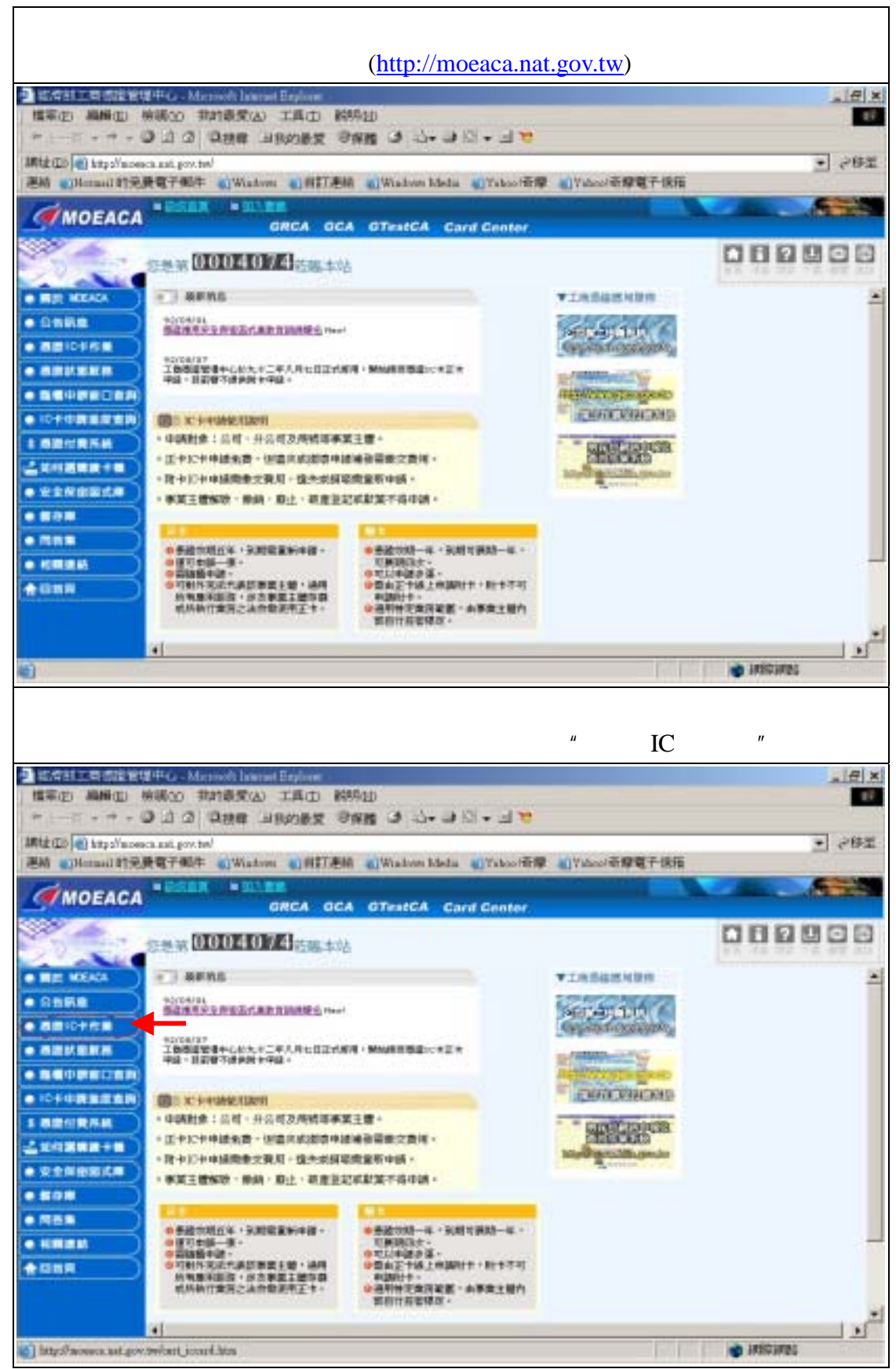

| 步驟三、                                                                                                    |                                                                                                    |                         |
|----------------------------------------------------------------------------------------------------|----------------------------------------------------------------------------------------------------|-------------------------|
| 進入 " 憑證 IC 卡作業 " 選項後 , 接著再以滑鼠點                                                                                                    | 占選 " 憑證 IC <sup>.</sup>                                                                                                    | 卡停復用 " 選項。              |
| 当 記念記二書 思念室道中〇・Married Instart Engline                                                                                                    |                                                                                                    | X                       |
| AND NUMB WOOD STREAMS BASE OF THE PART                                                                                                    |                                                                                                    |                         |
| Mith (Do a) Mars Yarawa and any but                                                                                                    |                                                                                                    | • の修王                   |
| 連結 (Hetnail 計完費電子報告 ()Windows ()自訂連結 ()Windows Meta ()Yakooter                                                                                                    | 章 副Yabasi奇摩電子信箱                                                                                                    | -                       |
| MOEACA - MAR                                                                                                    |                                                                                                    |                         |
| GNCA GCA GTESTCA Eard Conter                                                                                                    |                                                                                                    | 2888838                 |
| 世世前 0004074 首都本站                                                                                                    |                                                                                                    |                         |
| • ABICTAR                                                                                                    | ▼工将曲線燃用服用                                                                                                    | -                       |
| ● 部語10月中期<br>PDCR017<br>工程時間間着からた大十二年人月七日正式相用・開始構成構成に来正本                                                                                                    | 100-3000                                                                                                    |                         |
| • BEICHEN • • • • • • • • • • • • • • • • • • •                                                                                                    | Generalitation                                                                                                    |                         |
| SERENCE SERENCE SERENCE                                                                                                    | R. Contraction                                                                                                    |                         |
| • BEISTRE                                                                                                    | CREAT MALE FAST                                                                                                    |                         |
|                                                                                                    | (ALBOARDING)                                                                                                    |                         |
| ・正十三十年建築費・広園大阪御草井建橋登園を交換度・                                                                                                    | CALCULATION OF THE                                                                                                    |                         |
| - 建卡拉卡中国局景文教材、由央市局市市中国、                                                                                                    | Mademulliupede                                                                                                    |                         |
| • #其主權解除 · 解剖 · 即止 · 把推至此常能常不得申請 ·                                                                                                    |                                                                                                    |                         |
|                                                                                                    |                                                                                                    |                         |
|                                                                                                    |                                                                                                    |                         |
|                                                                                                    |                                                                                                    |                         |
| ▲ 200月                                                                                                    |                                                                                                    |                         |
| にいわいますごは15年5月4王子・ (0月4日本15月1日年、10月1日日日日日<br>1月11日日日日日日 - 1月11日日日日日 - 1月11日日日日日日日日日日日                                                                                                    |                                                                                                    |                         |
|                                                                                                    |                                                                                                    | 1.0                     |
| 「完成                                                                                                    | Pier les                                                                                                    | a initianat             |
| 「「「「「」」」<br>「「「」」」<br>「」」<br>「」」<br>「」」<br>「」」<br>「                                                                                                    | 1.00 101                                                                                                    | 10.01                   |
| 標準(E) 顧酬(E) 補償(2) 我計算要(A) 工具(D) 時時(B)                                                                                                    |                                                                                                    |                         |
| *1                                                                                                    |                                                                                                    |                         |
| 線社(D) (D) http://moneca.aut.gov.tw/                                                                                                    |                                                                                                    | • <i>2</i> 修王           |
| 連結 《Hetnail 约克费電子報告 《Windows 《自訂連結 《Windows Media 《Yakoot等》                                                                                                    | ₽ 副Yakao/奇摩電子信箱                                                                                                    | and of the second       |
| CHARLES - LAR                                                                                                    |                                                                                                    |                         |
| GRCA GCA GTestCA Card Conter                                                                                                    |                                                                                                    |                         |
|                                                                                                    |                                                                                                    |                         |
| CONTRACTOR AND A CONTRACTOR AND                                                                                                    |                                                                                                    | X(1,742,512,731,932,445 |
| ABIOFICE     ABINE                                                                                                    | ▼工商會線團規算符                                                                                                    | -                       |
| ALE ICE ON A DECEMBER OF A DECEMBER OF | Ser James                                                                                                    |                         |
| AUCINI     SUCAUS     THEAMARCAULT_DALAGEDING + MANNESSUCAUE                                                                                                    | CHILDREN WARDER                                                                                                    |                         |
| · #2:000000                                                                                                    | A PROPERTY AND IN COMPANY                                                                                                    |                         |
| • MELCENER STOLATE                                                                                                    | AND DESCRIPTION OF THE OWNER                                                                                                    |                         |
|                                                                                                    | CHERCE HALLEND                                                                                                    |                         |
| • 中國對象:公司 - 开公司及局號等事第主權 -                                                                                                    |                                                                                                    |                         |
| <ul> <li>正十12年申請免費。依違共長術等申請補發營費交費增。</li> </ul>                                                                                                    | CERCICICAL STREET, STREET, STR |                         |
| 2. 我中以中中國國教交教用,強先派與原原新中國。                                                                                                    | Res automation of the second                                                                                                    |                         |
| - 承望主播起铃、果纳、和计、政策管护成影響不得使纳。                                                                                                    |                                                                                                    |                         |
| PALERS IN AL CELEVEN NOT                                                                                                    |                                                                                                    |                         |
| • ## 1/1 ##                                                                                                    |                                                                                                    |                         |
| • ************************************                                                                                                    |                                                                                                    |                         |
|                                                                                                    |                                                                                                    |                         |
|                                                                                                    |                                                                                                    | -                       |
| <ul> <li>● 日本日本月末</li> <li>● 日本日本月末</li> <li>● 日本日本月末</li> <li>● 日本日本月末</li> <li>● 日本日本月末</li> <li>● 日本日本月末</li> <li>● 日本日本月末</li> <li>● 日本日本月末</li> <li>● 日本日本月末</li> <li>● 日本日本月末</li> <li>● 日本日本月末</li> <li>● 日本日本月末</li> <li>● 日本日本日本</li> <li>● 日本日本日本</li> <li>● 日本日本</li> <li>● 日本日本</li> <li>● 日本日本</li> <li>● 日本</li> <li>● 日本</li> <li>●</li></ul>                                                                                                    |                                                                                                    |                         |
| <ul> <li>● 日本日本有其人</li> <li>● 日本日本有其</li> <li>● 日本日本有其</li> <li>● 日本日本</li> <li>● 日本</li> <li>● 日本</li></ul>                                                                                                    |                                                                                                    |                         |

步驟四、

點選 " 憑證 IC 卡停復用 " 選項後 , 接著進入 " 憑證停用/復用 " 畫面 , 在停/復用 畫面裏 , 選擇作業類別為 " 暫停使用 " , 並於卡號欄位 , 輸入所要停用之「卡號」, 及在用戶代碼欄位輸入所要停用卡片之「用戶代碼」。

| · 建成由工程管理管理中心。Maxmelt                                                                                                    | Lawrent Englisee                                                                                                    | ×                                                                                                    |
|----------------------------------------------------------------------------------------------------|----------------------------------------------------------------------------------------------------|----------------------------------------------------------------------------------------------------|
| <b>福東街 納利在) 時間① 秋秋春</b> 日                                                                                                    | 教(4) 工具(1) 時時(日)                                                                                                    |                                                                                                    |
| #上一貫 ● 一 ● □ ○ 以供     ################################                                                                                                    | ● 11100年初 (1995年 (1997年 1979)) - 1970<br>- 1970年 1979年 1979 - 1970<br>- 1970                                                                                                    |                                                                                                    |
| 建结 《Hatasil 約束費電子個件 《W                                                                                                    | Nuters () 211388 () Windows Media () Yakool@@ () Yakool@@ 27                                                                                                    | 1 POL                                                                                                    |
| CHARLES BESSEL                                                                                                    | ILANK -                                                                                                    |                                                                                                    |
| MUEACA                                                                                                    | GRCA GCA GTestCA Card Center                                                                                                    | Contraction of the second second                                                                                                    |
| Dex 000                                                                                                    | 400741 法现本法                                                                                                    |                                                                                                    |
| all all                                                                                                    |                                                                                                    | AN AN COLOR AN AND                                                                                                    |
|                                                                                                    |                                                                                                    |                                                                                                    |
|                                                                                                    | ● 墨讀停用 / 復用                                                                                                    |                                                                                                    |
|                                                                                                    | Environment of the Landson state                                                                                                    | -                                                                                                    |
|                                                                                                    | M语语(下单句):                                                                                                    |                                                                                                    |
|                                                                                                    | + 8:                                                                                                    |                                                                                                    |
|                                                                                                    | 用戶出標:                                                                                                    |                                                                                                    |
| • #+##                                                                                                    | increased increased                                                                                                    |                                                                                                    |
| • ##FIH                                                                                                    | 傳迹實料 運動輸入                                                                                                    |                                                                                                    |
|                                                                                                    |                                                                                                    |                                                                                                    |
| • • • • • • • • • • • • • • • • • • • •                                                                                                    |                                                                                                    |                                                                                                    |
| A (191                                                                                                    |                                                                                                    |                                                                                                    |
| Call research                                                                                                    |                                                                                                    |                                                                                                    |
|                                                                                                    |                                                                                                    |                                                                                                    |
| 10 E.W.                                                                                                    |                                                                                                    | a införignat                                                                                                    |
| - And - And |                                                                                                    | and the second second                                                                                                    |
| The second second                                                                                                    |                                                                                                    |                                                                                                    |
| ● 正常計工業問題管理中心・Massach<br>構築(2) 局積(2) 時間(2) 数約数                                                                                                    | Langet Englowe<br>TAL III (D. 1895) ()                                                                                                    | B ×                                                                                                    |
| (1) (1) (1) (1) (1) (1) (1) (1) (1) (1)                                                                                                    | 1997年1999年<br>第43 王氏の 1999年<br>19 日初の教授 日本語 (19 13 - 日初)                                                                                                    | X<br>                                                                                                    |
| (1) (1) (1) (1) (1) (1) (1) (1) (1) (1)                                                                                                    | Table Angel Angel Angel Angel Angel Angel Angel Angel Angel Angel Angel Angel Angel Angel Angel Angel Angel Ang<br>Angel Angel Angel Angel Angel Angel Angel Angel Angel Angel Angel Angel Angel Angel Angel Angel Angel Angel Ange<br>Angel Angel Angel Angel Angel Angel Angel Angel Angel Angel Angel Angel Angel Angel Angel Angel Angel Angel Ange                                                                                                    | _ (日) ×<br>す<br>」<br>ご<br>記<br>の<br>定<br>部<br>王<br>の<br>、                                                                                                    |
| 「「「「「」」」」<br>「「「」」」」<br>「「」」」」<br>「「」」」」<br>「「」」」」<br>「」」」<br>「」」」<br>「」」」<br>「」」」<br>「」」」<br>「」」」<br>「」」」<br>「」」」<br>「」」」<br>「」」」<br>「」」」<br>「」」」<br>「」」」<br>「」」」<br>「」」」<br>「」」」<br>「」」」<br>「」」」<br>「」」」<br>「」」」<br>「」」<br>「」」<br>「」」」<br>「」」<br>「」」」<br>「」」」<br>「」」」<br>「」」」<br>「」」」<br>「」」」<br>「」」」<br>「」」」<br>「」」」<br>「」」」<br>「」」」<br>「」」」<br>「」」」<br>「」」」<br>「」」」<br>「」」」<br>「」」」<br>「」」」<br>「」」」<br>「」」」<br>「」」」<br>「」」」<br>「」」」<br>「」」」<br>「」」」<br>「」」」<br>「」」」<br>「」」」<br>「」」」<br>「」」」<br>「」」」<br>「」」」<br>「」」」<br>「」」」<br>「」」」」<br>「」」」<br>「」」<br>「」」」<br>「」」」<br>「」」」<br>「」」」<br>「」」<br>「」」」<br>「」」」<br>「」」<br>「」」」<br>「」」」<br>「」」」<br>「」」<br>「」」<br>「」」<br>「」」<br>「」」」<br>「」」」<br>「」」」<br>「」」」<br>「」」」<br>「」」<br>「」」<br>「」」<br>「」」<br>「」」<br>「」」<br>「」」<br>「」」<br>「」」<br>「」」」<br>「」」」<br>「」」」<br>「」」<br>「」」」<br>「」」<br>「」」」<br>「」」」<br>「」」」<br>「」」」<br>「」」」<br>「」」」<br>「」」」<br>「」」」<br>「」」」<br>「」」」<br>「」」」<br>「」」」<br>「」」」<br>「」」」<br>「」」」<br>「」」<br>「」」」<br>「」」」<br>「」」<br>「」」」<br>「」」」<br>「」」」<br>「」」」<br>「」」」<br>「」」」<br>「」」」<br>「」」」<br>「」」」<br>「」」」<br>「」」」<br>「」」」<br>「」」」<br>「」」」<br>「」」」<br>「」」」<br>「」」」<br>「」」」<br>「」」」<br>「」」」<br>「」」」<br>」<br>」」<br>」                                                                                                    | Hand Halans<br>第24) 工具口 約5510<br>目 JHANR 学校課 J 仏・J 〇・J マ<br>Naturn 創出日連続 創Windows Modia 創Taboo(新学 創Yaboo(新学覧子)                                                                                                    | ) ×<br><br><br>8前                                                                                                    |
| (日本)日本日本(日本)(日本日本)(日本日本)(日本日本)(日本日本)(日本)(                                                                                                    | Martin Elizabet<br>第四)工具(D 新特別)<br>章 山林が最美 登集員 J 仏・J 図・J で<br>Nation (1817連続 ()Window Media (17aboo)音楽 (17aboo)音楽電子)                                                                                                    | <u>」</u> 日 ×<br>1<br>1<br>1<br>1<br>1<br>1<br>1<br>1<br>1<br>1<br>1<br>1<br>1<br>1<br>1<br>1<br>1<br>1<br>1                                                                                                    |
| 1日本1日本1日本1日本1日本1日本1日本1日本1日本1日本1日本1日本1日本1                                                                                                    | Real Ender<br>Robert (1895년)<br>R 고 Robert (1895년)<br>Ratem (1815년은 (1915년) Reta (1720년주문 (1720년문문국)<br>Ratem<br>GRCA GCA GTestCA Card Center                                                                                                    | <br><br>511<br>                                                                                                    |
|                                                                                                    | Martin Friday<br>第24) 工具口 約5500<br>目 当社的政策 登解機 J 心・J ③・J で<br>Nation 自己訂連接 (Windows Media @Taboo)奇像 (Tydoo)奇像電子<br>Martin<br>GRCA GCA GTestCA Card Center<br>4074(1985-57)                                                                                                    | ×<br><br>\$10<br><br>510<br><br>0<br>0<br>0<br>0<br>0<br>0<br>0<br>0<br>0<br>0<br>0<br>0<br>0<br>0<br>0                                                                                                    |
|                                                                                                    | 1999年日前的日本<br>第24) 工具(1) 前時日日<br>日 当時的最美 登録数 J (3・J (3・J (3・J (3))<br>Ration ①自訂通信 ①Wation Mota ②Yabor音学 ②Yabor音学覧子<br>「<br>GRCA GCA G7estCA Card Center<br>4074日前編本は                                                                                                    |                                                                                                    |
|                                                                                                    | Martin Eliza<br>変法) 工具(D 約時位)<br>電 当我的最爱 登解題 J 心・J ③・J ③<br>Matom 創世記書紀 ②Window Mote ②Taboo帝章 ②Taboo帝章章<br>UNDOM<br>GRCA GCA GTestCA Card Center<br>40744<br>2025年また                                                                                                    | . 비 x<br>2015<br>5m<br>0 1 1 1 1 1 1                                                                                                    |
|                                                                                                    | Alexandron (1995年)<br>第24) 工具(1) 約55日)<br>目 当社的政策 登解題 (3) (3・3) (3・3) (3・3) (3<br>Nation (1) (1) (2) (3) (3) (3) (3) (3) (3) (3) (3) (3) (3                                                                                                    |                                                                                                    |
|                                                                                                    | Alexandron (1997年)<br>第24) 工具口 約55日)<br>第24) 工具口 約55日<br>第24日 (1997年)<br>第25日<br>第25日<br>第<br>5<br>5<br>5<br>5<br>5<br>5<br>5<br>5<br>5<br>5<br>5<br>5<br>5<br>5<br>5<br>5<br>5<br>5                                                                                                    |                                                                                                    |
|                                                                                                    | Alter Files<br>R(A) IR(D NH5(D)<br>R Alter (日本) (日本) (日本) (日本) (日本) (日本) (日本) (日本)                                                                                                    | · (비) ×<br>10 · (비) · (비)                                                                                                    |
|                                                                                                    | Example Content<br>Example Content<br>Example Content                                                                                                    |                                                                                                    |
|                                                                                                    | Example 2015年日<br>Example 2015年日 2015年日 2015年日 2015年日<br>Alabert ①日日日本日 2015年日 ②Windows Model ②Tabool帝学 ②Tabool帝学 ②Tabool帝学を子<br>Example 2015年日 ②Windows Model ②Tabool帝学 ②Tabool帝学を子<br>GRCA GCA GT###CA Card Center<br>GRCA GCA GT###CA Card Center<br>GRCA GCA GCA GT###CA Card Center<br>GRCA GCA GCA GT###CA Card Center<br>GRCA GCA GCA GT###CA CARD CARD CARD CARD CARD CARD CARD CA                                                                                                    | . 비 x<br>19 %<br>2 0 년 1<br>2 10 년 10 10<br>10 10 10 10 10<br>10 10 10 10 10                                                                                                    |
|                                                                                                    | All Holds<br>R(山) 王氏(山) 約55(山)<br>R 山田が設ます 御田田 (J 山・山) 日・山市<br>Matom (山田町道田) 他の (J 山) 日 山市<br>GRCA GCA GTestCA Card Center<br>HOTAL MALLANK<br>(一) 政府作用 / 牧用<br>単語: Million (東田田): 「「「「日日」<br>単語: Million (東田田): 「「日日」<br>単語: 「「日日」<br>用 日 代 紙: 「「日日」<br>「日日日」                                                                                                    |                                                                                                    |
|                                                                                                    | REAL INCOMENDATION<br>REAL PROVING A STATE A STATE A STAT                                                                                                    | - 8 ×<br>• 2 # ±<br>sm                                                                                                    |
|                                                                                                    | Alexander<br>第24) 工具(1) 約55(11)<br>電 当社が設定 登録題 (1) (1+ 1) (2+ 1) で<br>Radoon (1) (1) (2) (2) (2) (2) (2) (2) (2) (2) (2) (2                                                                                                    | - 8) ×<br>- 870<br>- 69 ±<br>870<br>- 10 10 10 10 10<br>- 10 10 10 10<br>- 10 10 10 10<br>- 10 10 10 10<br>- 10 10 10 10<br>- 10 10 10 10<br>- 10 10 10<br>- 10 10 10<br>- 10 10 10<br>- 10 10 10<br>- 10 10 10<br>- 10 10 10<br>- 10 10 10<br>- 10 10 10<br>- 10 10<br>- 10 - 10<br>- 10 - 10<br>- 10 -                                                                                                    |
|                                                                                                    | Alexan (日本)<br>Alexan (日本)<br>Ale | - 8) ×<br>- 80 ×<br>- 80 ×<br>- 80 ×<br>- 80 ×<br>- 80 ×<br>- 80 ×<br>- 80 ×<br>- 80 ×<br>- 80 ×<br>- 80 ×<br>- 80 ×<br>- 80 ×<br>- 80 ×<br>- 80 ×<br>- 80 ×<br>- 80 ×<br>- 80 ×<br>- 80 ×<br>- 80 ×<br>- 90 ×<br>- 90 ×                                                                                                    |
|                                                                                                    | All Holds<br>R(A) 工具(D) NR5(D)<br>R JHANR (P) All (P) (A) J (A) (A) (A) (A) (A) (A) (A) (A) (A) (A)                                                                                                    | <br>= ##<br>= ##<br>= # |
|                                                                                                    | Alexander (1995)<br>Alexander (1995)<br>Alexander                                                                                          |                                                                                                    |
|                                                                                                    | Alexander (1997年)<br>Alexander (1997年)<br>Alexander (                                                                                                    | - 8) ×<br>- 8) ×<br>- 870 - 10<br>- 10 - 10 - 10<br>- 10 - 10<br>- 10 - 10<br>- 10 - 10<br>-                                                                                                    |

| 步驟五、                                                                                                    |                                                                                                    |                              |
|----------------------------------------------------------------------------------------------------|----------------------------------------------------------------------------------------------------|------------------------------|
| 接著以滑鼠點選 " 傳送資料                                                                                                    | "<br>o                                                                                                    |                              |
| ・<br>他会社工業の建築提供()・Macrosoft Lawrent Englisse<br>「「「」」、「「」」、「」」、「」、「」、「」、「」、「」、「」、「」、「」、「                                                                                                    | Sitting                                                                                                    | X                            |
| +T-± + - 0 3 3 0 888 naves                                                                                                    | 8 8 4 3                                                                                                    |                              |
| 構成(D) (D) http://monics.tail.prv.tw/<br>活動 (D)Homail (初発発電子部件 (D)Windows (D)(D)                                                                                                    | 日本紙 創Waboo blala 創Yaboo 特字 創Yaboo 考察電子信用                                                                                                    | 王 今侍王                        |
| MOEACA GRCA                                                                                                    | GCA GTestCA Card Center                                                                                                    |                              |
| CONTRACTOR OF THE OWNER OF THE OWNER OWNER OF THE OWNER OWNER OWNE | 体验                                                                                                    |                              |
|                                                                                                    |                                                                                                    |                              |
|                                                                                                    | 遭停用 / 復用                                                                                                    |                              |
|                                                                                                    |                                                                                                    |                              |
|                                                                                                    | + M : MOX000000575                                                                                                    |                              |
| • #491148                                                                                                    | m /* (t; 16.)                                                                                                    | 6                            |
| • #17H                                                                                                    | (课法查社) 、 (和)、                                                                                                    |                              |
|                                                                                                    |                                                                                                    |                              |
| · #NIZ-###                                                                                                    |                                                                                                    |                              |
| ####                                                                                                    |                                                                                                    |                              |
|                                                                                                    |                                                                                                    |                              |
| 10 先成                                                                                                    | 10.00                                                                                                    | <ul> <li>94007487</li> </ul> |
| 步驟六、                                                                                                    |                                                                                                    |                              |
| 接著畫面會出現"回傳訊息                                                                                                    | ",如果出現如下圖之訊息代表已                                                                                                    | 上傳至 CA 停用成                   |
| 功,用戶可馬上上網至工商                                                                                                    | 憑證管理中心「憑證狀態服務」下                                                                                                    | 的「憑證查詢及下                     |
| 載」,以公司名稱、統一編號                                                                                                    | 虎、電子郵件地址、卡號或者憑證                                                                                                    | 序號其中一項條件                     |
| 查詢,即可查出剛才停用的                                                                                                    | 憑證 IC 卡目前憑證狀態是否已經                                                                                                    | 是停用,廢止清冊                     |
| 將會於晚間十二點之後公佈                                                                                                    | 於網站上,提供給各應用服務下輩                                                                                                    | 載檢查用。                        |
| IRig(D) (http://mosaca.ast.gov.to/                                                                                                    |                                                                                                    | 王 の作業                        |
|                                                                                                    | THE DATE OF THE DATE OF THE OF THE OF THE O |                              |
| GRCA GCA GCA G                                                                                                    | TestCA Card Center OID                                                                                                    | 000000                       |
| Sten 0004074                                                                                                    | 白鳍本站                                                                                                    |                              |
| -                                                                                                    |                                                                                                    |                              |
| ■■■□C+■■ 展理成功                                                                                                    |                                                                                                    |                              |
| • #210+###                                                                                                    |                                                                                                    |                              |
|                                                                                                    | M-M-30000000003575 資料已送至透過會理中心停用成功[                                                                                                    | -                            |
| • E2"*#                                                                                                    |                                                                                                    |                              |
|                                                                                                    |                                                                                                    |                              |
|                                                                                                    |                                                                                                    |                              |
|                                                                                                    |                                                                                                    |                              |
|                                                                                                    |                                                                                                    |                              |
|                                                                                                    |                                                                                                    |                              |
|                                                                                                    |                                                                                                    |                              |
|                                                                                                    |                                                                                                    |                              |

# 貳、恢復使用操作說明

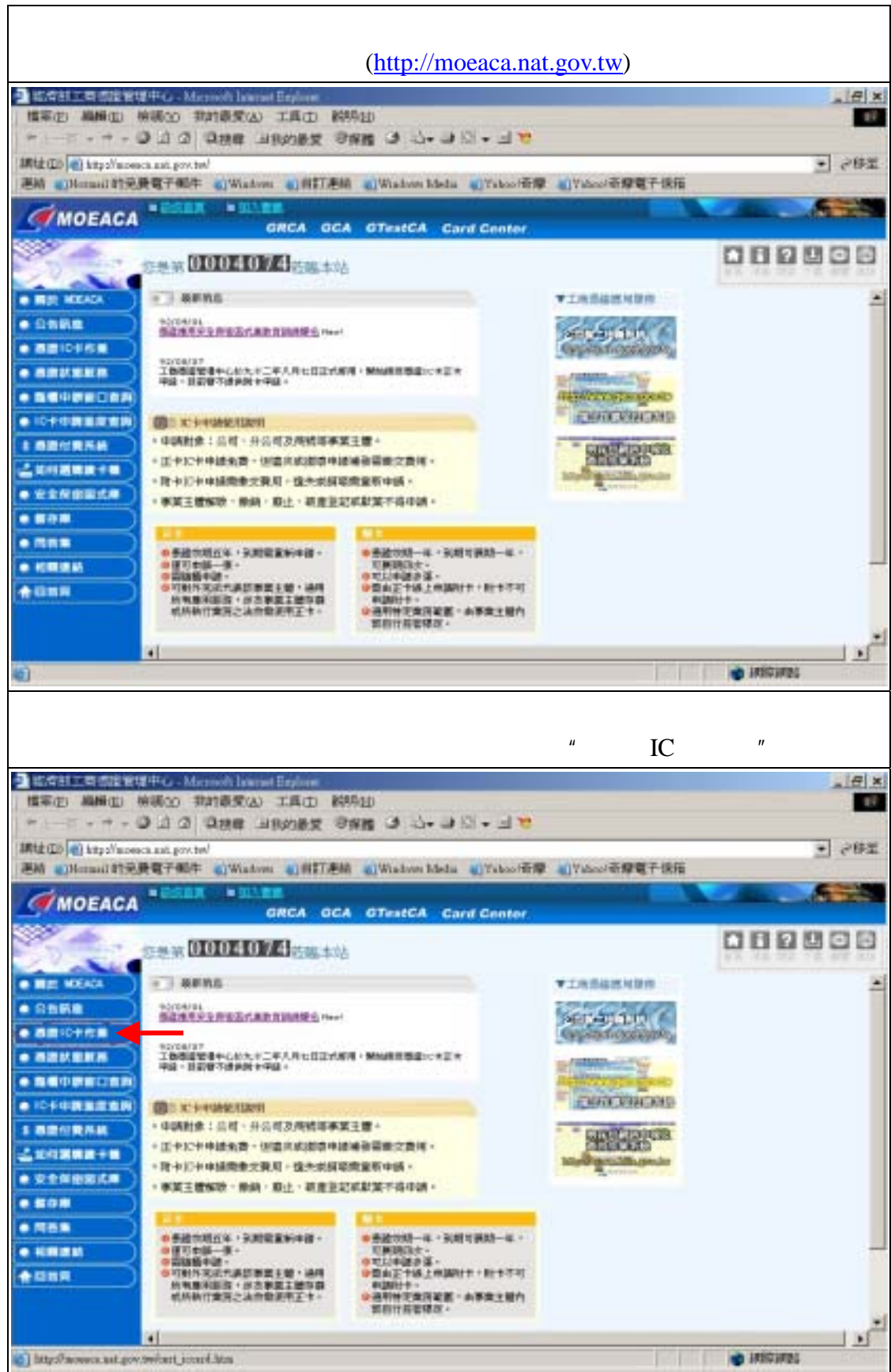

| 步驟三、                                  |                                          |                                       |                                                                                                    |                         |
|---------------------------------------|------------------------------------------|---------------------------------------|----------------------------------------------------------------------------------------------------|-------------------------|
| 進入 " 憑證                               | EIC 卡作業 " 選項後                            | 後,接著再以滑鼠點                             | 占選 " 憑證 IC -                                                                                                    | 卡停復用 " 選項。              |
| ● 医内部工作创建等                            | NET - Microsoft Transmet Biglione        | 1990,999                              |                                                                                                    | X                       |
| 標案(1) 補稽(1)                           | 植物的 我的最爱心 工具口 時                          |                                       |                                                                                                    |                         |
| *上一頁 * * *                            | ● 21 22 12 12 12 12 12 12 12 12 12 12 12 | 1988 O 13+ J 10 + J 10                |                                                                                                    |                         |
| ····································· | era Lat.pv/14/<br>使電子邮件 《Washing 《自訂書》   | 🛱 🜒 Windows Media 📵 Yakoo (前角         |                                                                                                    |                         |
| MOEAC!                                |                                          | A GTestCA Card Center                 |                                                                                                    |                         |
|                                       | 28x0004074                               | Ł                                     |                                                                                                    |                         |
|                                       | APRA C                                   |                                       | TINNEMARK                                                                                                    | -                       |
|                                       | 92/28/87                                 |                                       | 0.500000                                                                                                    |                         |
|                                       | 工業委員管連キレビ大十二年人月ら日正式<br>中国・日田留不満共同十年間。    | NR+M的推想基本:-+E+                        | AND CONTRACTOR                                                                                                    |                         |
|                                       | 52/04/91                                 |                                       | Information of the local division of the local division of the loc |                         |
|                                       | BARTINEAL AND AND AND                    |                                       | and a second second sec |                         |
|                                       | Contraction (Contraction)                |                                       | · CHARLEN                                                                                                    |                         |
| e gante                               | 申請對象:公司、升公司及用號單部                         | <u> 就王體</u> +                         | CIERCE COOKER                                                                                                    |                         |
|                                       | · 正卡拉卡申請低數·送量共振的項目<br>· 四卡拉卡申請低數·定量共振的項目 | 新國會國際交換項。<br>11回時期中國。                 | Manual Street                                                                                                    |                         |
| • BETHE                               | · 事業主要解除 · 解納 · 原止 · 政直至1                | Examination -                         | Rectant State                                                                                                    |                         |
| • -                                   |                                          |                                       |                                                                                                    |                         |
| • •                                   | · SHORING · SHEERINGS ·                  | ● 教諭の秋-市 - 秋田可満秋-市 -                  |                                                                                                    |                         |
|                                       | ●理司中語一張。<br>#指語藝中語。                      | 11月1月13月-<br>●11月1日日日日 -              |                                                                                                    |                         |
| <b>≜</b> 138 <b>8</b>                 | 〇四對外先此代通訊要讓主體、通問<br>所有應利服用,涉及要案主體等面      | #国由王卡纳上申题时中,时中于可<br>和国时十。             |                                                                                                    |                         |
|                                       | 机桥桥计算符之法有数把用王卡。                          | •通利特定案消單整:由季葉王權自<br>部前行成要導定。          |                                                                                                    |                         |
|                                       | 4                                        |                                       |                                                                                                    |                         |
| 自見成                                   |                                          |                                       | 10 F                                                                                                    | ANGHAN                  |
| - coltrament                          | NT HILL Minney A lowest Findings         |                                       |                                                                                                    | -(A) x                  |
| 福寒(白) 藤桐(白)                           | 唐橋田 我的豪爱山 工具田 時                          | 耕田                                    |                                                                                                    | 1                       |
| 华上~頁 • * -                            | 0 0 0 0 0 0 0 0 0 0 0 0 0 0 0 0 0 0 0    | · · 回日 · 回日 · 回日                      |                                                                                                    |                         |
| 編社(L) (1) kmps//mos                   | esca.aat.gov.tw                          |                                       |                                                                                                    | <ul> <li>ごび王</li> </ul> |
| 連結 《Hetnail 約束                        | 國家 mobalWindown 副自訂連續                    | 🛱 🌒 Windows Media 📲 Yakoo 🗺           | 章 副Yabaol帝穆電子信箱                                                                                                    |                         |
| MOFAC                                 | BARR BULLER                              | استنباه ويستوي                        |                                                                                                    |                         |
| and the second                        | GRCA GC                                  | A GTestGA Card Center                 |                                                                                                    |                         |
| and the second                        | (18 at 0004074 (18 at 1                  | k                                     |                                                                                                    |                         |
| H                                     |                                          | 7                                     | Sector Sector                                                                                                    | A                       |
| • #2104158                            | ● 総計用品<br>当該用用分子用金石があた用加用単合のmail         |                                       | *T########                                                                                                    | -                       |
| • 8810148                             |                                          |                                       | SERVICE AND                                                                                                    |                         |
| ·                                     | 1日日日本の日本の日本の日本日本の日本日本の日本日本の日本日本の日本日本の日本  | *S*OFERING FR                         | Grandshandarda                                                                                                    |                         |
| · #210198.81                          | AN PAIR OF ALL AND                       |                                       | R. Contraction of the local division of the local division of the  |                         |
|                                       | 81094191                                 |                                       | Hearing and the second                                                                                                    |                         |
|                                       | C IC HANNELISRI                          |                                       | - HEROTOPICK                                                                                                    |                         |
| · ENTING                              | 申請對象:公司十升公司及用號等約<br>- 工具におけまた。(四個人的影響)   | K王曜・                                  | · · · · · · · · · · · · · · · · · · ·                                                                                                    |                         |
|                                       | · 法中心中中部定律"这些大型的中中                       | EDEFOX-                               | Man Benchlingerder                                                                                                    |                         |
|                                       | · 承菜主要解除 · 例料 · 和止 · 和准管理                | CHRISTING .                           |                                                                                                    |                         |
|                                       | and the second second second             | and the second second                 |                                                                                                    |                         |
|                                       |                                          | ····································· |                                                                                                    |                         |
|                                       | ●信可有法茶-<br>●回時数十級-                       | 100000-                               |                                                                                                    |                         |
| +CBR                                  | 3可對外充派代展部鄉里主權,通用<br>所有處定目前,治济事業主要存與      | ■如此王士禄上供加什主·时卡平可<br>申加时卡·             |                                                                                                    |                         |
|                                       | 此所執行重持之法的重要用王中。                          | ● 規則除定度改置第一由事度工程内<br>部口付信号提示。         |                                                                                                    |                         |
|                                       |                                          |                                       |                                                                                                    | 10.8                    |
|                                       | 4                                        |                                       |                                                                                                    |                         |
| 1 http://10.241.60.22                 | 4]                                       |                                       | per per                                                                                                    |                         |

步驟四、

點選 " 憑證 IC 卡停復用 " 選項後 , 接著進入 " 憑證停用/復用 " 畫面 , 在停/復用 畫面裏 , 選擇作業類別為 " 恢復使用 " , 並於卡號欄位 , 輸入所要復用之「卡號」, 及在用戶代碼欄位輸入所要停用卡片之「用戶代碼」。

| ● 新売計工業保護管理中心・Microsoft Langest Eng                                                                                                    | lon-                                                                                                    | X                                                                     |
|----------------------------------------------------------------------------------------------------|----------------------------------------------------------------------------------------------------|-----------------------------------------------------------------------|
| 福富田 動植田 始調会 我計画受法 工作                                                                                                    | AD NAME                                                                                                    | 12                                                                    |
| Ality Logical and and provide an and                                                                                                    | 14 C 44 C                                                                                                    | च अवस                                                                 |
| 連結 elHatasil 約元最電子保持 elWistow e                                                                                                    | DITAR Window Meta Takor R O'racor R The                                                                                                    | - total                                                               |
| MOEACA                                                                                                    |                                                                                                    |                                                                       |
|                                                                                                    | A ONA OTESCA LARD CONCE                                                                                                    | CHRMMM                                                                |
| 四里当 0004074                                                                                                    | 着魔丰站                                                                                                    |                                                                       |
|                                                                                                    |                                                                                                    |                                                                       |
| • 8210+48                                                                                                    | 36.18-00.00 / N/01                                                                                                    |                                                                       |
|                                                                                                    |                                                                                                    | _                                                                     |
|                                                                                                    | M进行承载21:                                                                                                    |                                                                       |
|                                                                                                    | + 8:                                                                                                    |                                                                       |
| · ESCINE                                                                                                    | 用戶代條:                                                                                                    |                                                                       |
| • #+##                                                                                                    |                                                                                                    |                                                                       |
| • 28PH                                                                                                    | 傳過資料建新輸入                                                                                                    |                                                                       |
| • ==+===                                                                                                    |                                                                                                    |                                                                       |
|                                                                                                    |                                                                                                    |                                                                       |
| +000                                                                                                    |                                                                                                    |                                                                       |
|                                                                                                    |                                                                                                    |                                                                       |
|                                                                                                    |                                                                                                    |                                                                       |
| () 完成                                                                                                    |                                                                                                    | 🔹 intistings                                                          |
|                                                                                                    | Let Let                                                                                                    |                                                                       |
| ·<br>動 を 合 記 本 信 使 管 理 中 ら ・ Massach Laureet Exp                                                                                                    |                                                                                                    |                                                                       |
| - 正式計算書 法法规律权 Manuel Banel Bane<br>Banel Banel Banel Banel Banel Banel Banel Banel Banel Banel Banel Banel Banel Banel Banel Banel Banel Banel Bane<br>Banel Banel Bane<br>Banel Banel Banel Banel Banel Banel Banel Banel Banel Banel Banel Banel Banel Banel Banel Banel Banel Banel Bane<br>Banel Banel Banel Banel Banel Banel Ban | AD RAND                                                                                                    | [#] ×                                                                 |
| ● 医疗計工作 (地質型中心 Macard Land En<br>標準の 局側の 始続の 初対象式の II<br>や上一頁・サ・● ● 白 ② Q 換算 回れ的                                                                                                    | AD 185510<br>동양 영화법 3 십+ 3 월 + 3 월                                                                                                    | <u>_(위</u> ) ×                                                        |
| 国际計算機構成 特別(1995) Massach Isanach Er     「<br>福田() 時間() 特別会(1995) II     中上一頁・ → - ○ 白 〇 〇 (201) 日本     「<br>明社() ○ 1975 Massaca and points <sup>1</sup> 開始     同時の目前の登録子報注 ○ (Window)                                                                                                    | AD RSFED<br>後史 日本語 J 当・コ 回・コ で                                                                                                    | _[8] ×<br>7<br>295                                                    |
|                                                                                                    | AD 時時回<br>建文 句保證 J 白・J 日・J マ<br>前訂連編 QWindows Media QYabool语章 QYabool语章電子信箱                                                                                                    | × (원<br>고려 \<br>고 하 \<br>도 ((전                                        |
|                                                                                                    | AD 時時回<br>操使 登保護 J 山・コ 回・ J で<br>目前連結 Window Mela WYnkool帝章 WYnkool帝様電子信権                                                                                                    | ×(8).<br>1<br>245 -                                                   |
|                                                                                                    | AD NSS120<br>後史 日本語 J 当・コ 回・回 で<br>同前訂連結 (Windows Metia (Taboot音章 (Typhoot音章電干信箱<br>CA GCA GTextCA Card Contar                                                                                                    |                                                                       |
|                                                                                                    | AD 時時日<br>操变 영保證 3 년· 3 년· 3 년 · 3 명<br>[自訂連結 @Windows Melia @Yakoo)语章 @Yakoo)语章電子傳稿<br>CA GCA GTextCA Card Contar<br>전職丰裕                                                                                                    | ×18 .<br>2012<br>2015<br>2015<br>2015<br>2015<br>2015<br>2015<br>2015 |
|                                                                                                    | AD NSRU<br>操使 登保機 J 山・J 区・J で<br>目前計畫編 QWindows Metia QYabool语章 QYabool语掌握子信箱<br>CA GCA GTextCA Card Conter<br>記録本站                                                                                                    | × (6)                                                                 |
|                                                                                                    | AD 1855年<br>建築 9保護 3 日・3 日・3 で<br>回前訂連結 (Windows Media (Windows Hedda (Windows Hedda))<br>A GCA GTextCA Card Conter<br>活動中始<br>基礎停用/復用                                                                                                    |                                                                       |
|                                                                                                    | AD NSSED<br>建築 砂菜種 J 山・コ 回・コ マ<br>自訂連結 (Windows Meta (UTaboo)))<br>本 GCA GTestCA Card Center<br>SED = 16<br>基礎停用 / 復用                                                                                                    | ×18].<br>2015                                                         |
|                                                                                                    | AD NSSE<br>AD NSSE<br>建築 登保機 J 白・コ 回・回 で<br>の前打走橋 (Windows Media ()Yakool帝章 ()Yakool帝章電子依有<br>A GCA GTextCA Card Contac<br>20回車站<br>                                                                                                    |                                                                       |
|                                                                                                    | AD 時時回<br>操業 登集権 J 山・コ 回・ゴ で<br>回前打走橋 (Windows Metal (UTaboo)) 新聞 (Windows Metal (UTaboo)) 新聞 (Windows Metal (UTaboo)) # (Windows Metal (UTaboo)) # (Windows Wetal (UTaboo)) # (Windows Wetal (UTaboo))                                               |                                                                       |
|                                                                                                    | AD NSSED<br>建築 登保機 J 白・J 回・J で<br>の目打走塔 QWindows Meta QYabool帝章 QYabool帝章電子標稿<br>A GCA GTextCA Card Contar<br>各級本估<br>基礎停用/復用<br>単語[[[作業]][[]]]<br>単語[[[作業]]][[]]<br>「「一一一一一一一一一一一一一一一一一一一一一一一一一一一一一一一一一一                                                                                                    | × 8.                                                                  |
|                                                                                                    | AD R55120<br>建築 砂保港 J 白・J 回・J で<br>回前訂連結 (Windows Mets (Taboot帝章 (Typecol帝章章王依権<br>A GCA GT##CA Card Contar<br>20版本站<br>20版本站<br>正確定用 / 復用<br>単語::::::::::::::::::::::::::::::::::::                                                                                                    |                                                                       |
| Соблание на селото на селото на се           | AD NSR2D<br>建築 砂菜種 J 白・J 回・J で<br>同町市地域 (Windows Metal のYaboo)市像 のYaboo)市都電子体布<br>A GCA GTextCA Card Center<br>BBB本は<br>基礎停用 / 復用<br>単語: 「「「「「「「「「」」」」「「「」」」」<br>「「」」」」<br>「「」」」」、<br>「」」」、<br>「」」」、<br>「」」」、<br>「」」、<br>「」」、<br>「」」、<br>「」」、<br>「」」、<br>「」」、<br>「」」、<br>「」」、<br>「」、<br>「                                                                                                    |                                                                       |
| Собланиенска и наронализации влу<br>Патер жинор милор латарија, та<br>+ 1                                                                                                    | AD NSRD<br>建築 登保機 3 日・3 日・1 で<br>の用打測紙 (Windows Melia (Windows Helia (Windows Helia                                                 |                                                                       |
|                                                                                                    | AD R55120<br>建築 砂保港 3 当・3 回・3 で<br>印印那所 (Windows Mets (Yakoo)市際 (Yakoo)市際電子依有<br>A GCA GT##CA Card Contar<br>活版本站<br>遊園中站                                                                                                    |                                                                       |
| Собланиенски и церон Маллейски на<br>Патер манш мако интерфиц и<br>* 1                                                                                                    | AD NSRD<br>建築 登保機 J 白・J 回・J 回<br>同打走橋 (Windows Metal のYaboo)石牌 のYaboo)石牌電子信用<br>A GCA GTextCA Card Contar<br>B図本は<br>基礎停用 / 復用<br>単語: 「你復使用」<br>東語: 「「「「「「」」」」<br>「」」」<br>「」」」<br>「」」」<br>「」」」<br>「」」」<br>「」」」<br>「」」」<br>「」」<br>「」」」<br>「」」<br>「」」」<br>「」」」<br>「」」」<br>「」」」<br>「」」」<br>「」」」<br>「」」」<br>「」」<br>「」」<br>「」」<br>「」」」<br>「」」<br>「」<br>「 |                                                                       |
| Соблании на соблании на собл           | AD NSR40<br>建築 登保機 3 日・3 日・1 で<br>の前打走橋 (Windows Melia (Windows Helia (Windows Heli                                                 |                                                                       |
| Собласти на собласти на собла          | AD NS5510<br>建築 登録題 3 日・3 日・1 で<br>同群形形 (Windows Media (Windows Helds (Windows Helds (Windows Held                                                 |                                                                       |

| 步驟五、                                                                                                    |                                            |
|----------------------------------------------------------------------------------------------------|--------------------------------------------|
| 接著以滑鼠點選"傳送資料"。                                                                                             |                                            |
| 1 日本市工業市営業項目な、Material Instant Replace<br>国家(F)、職業(E)、特徴500 計算業業(A) 工業(T) 時時5日)                            |                                            |
| 「「「「」」、「」、「」」、「」、「」、「」、「」、「」、「」、」、「」、                                                                      | 21                                         |
| 「「「「「「」」」」」」」」」」」」」」」」」」」」」」」」」」」」」」                                                                       | - Secar                                    |
| MOEACA GA GTestCA Card Center                                                                              |                                            |
| to as as COTOCETOWED states with                                                                           |                                            |
| • ###/5+##                                                                                                 |                                            |
| <ul> <li>● 通信停用 / 復用</li> </ul>                                                                            |                                            |
| ● ##15+####<br>● ##15+###                                                                                  |                                            |
| - MEISTARE - MC000000003575                                                                                |                                            |
| • KATHA                                                                                                    |                                            |
|                                                                                                    |                                            |
| • • • • • • • • • • • • • • • • • • • •                                                                    |                                            |
|                                                                                                    |                                            |
|                                                                                                    |                                            |
|                                                                                                    | SARCTNOT                                   |
| 步驟六、                                                                                                    |                                            |
| <br> 接著畫面會出現"回傳訊息",如果出現如下圖之訊息代表已_                                                                          | 上傳至 CA 復用成                                 |
| 功,用戶可馬上上網至工商憑證管理中心「憑證狀態服務」下的                                                                               | 句「憑證查詢及下                                   |
| a 以公司名稱 統一編號 雷子郵件地址 卡號或者憑證序                                                                                | 了。<br>一一一一一一一一一一一一一一一一一一一一一一一一一一一一一一一一一一一一 |
|                                                                                                    | "右动" 廊山                                    |
|                                                                                                    | + 6次 , 没止                                  |
| 1                                                                                                    |                                            |
|                                                                                                    | - 50±#                                     |
| ###ELEP/ELETPTHONGALEP/THV<br>連結 ElHotaul的免疫電子部年 ElWisdown El自訂連結 ElWisdown Mada ElYabooi密理 ElYabooi密理電子信用 |                                            |
| MOEACA OCA OTestCA Card Center OID                                                                         |                                            |
| 000040349                                                                                                  |                                            |
| D C C C C C C C C C C C C C C C C C C C                                                                    | 47 10 10 10 10 41 42                       |
| PERSONAL PROPERTY                                                                                          |                                            |
| · BEICON · POJE NA PI                                                                                      |                                            |
|                                                                                                    |                                            |
| BICHEL                                                                                                    |                                            |
|                                                                                                    |                                            |
|                                                                                                    |                                            |
|                                                                                                    |                                            |
| • #1788                                                                                                    |                                            |
|                                                                                                    |                                            |
|                                                                                                    |                                            |
|                                                                                                    |                                            |
|                                                                                                    |                                            |

### 參、附註說明

- 1、停用之後,憑證廢止清冊將會於當天晚上十二點公佈於工商憑證管理中心網站上,提供給各應用工商憑證的系統下載檢查用。
- 2、復用之後,憑證廢止清冊將會於當天晚上十二點移除憑證廢止清冊裏申請復 用的憑證,移除之後也將公佈於工商憑證管理中心網站上,提供給各應用工 商憑證的系統下載檢查用。
- 3、暫停使用/恢復使用後之檢查是否成功的暫停使用或恢復使用,將會在憑證狀 態查詢手冊及廢止清冊查詢手冊中說明。